Støtte for Toshiba Home AC Control

iOS: 9,0 eller nyere.

Android: Versjon 5,0 eller nyere.

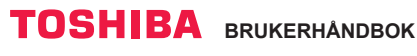

#### Toshiba Home AC Control

Gå til applikasjonsbutikken på din enhet for å laste ned og installere Toshiba Home AC-kontrollapplikasjon.

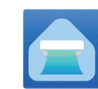

Bruksområde

Nøkkelord: Toshiba Home AC Control

# Om Toshiba Home AC Control.

- Toshiba Home AC Control kan kontrollere AC-drift via smarttelefon eller nettbrett (mobil enhet) via internettilkobling.
- Kontroller fra hvor som helst, kontrollprogramvaren kjører på sky-system og mobilenhet kan stille inn og overvåke A/C-drift via internettilkobling.
- Alle kan kontrollere, 1 Trådløs adapter maksimum 5 bruker (bruk 1 email til å registrere).
- 4. Multi-AC-systemkontroll, 1 bruker kan kontrollere 10 AC.
- 5. Gruppekontroll.
  - 5.1 Kan opprette og kontrollere 3 grupper med AC.
  - 5.2 Kan kontrollere maksimalt 10 AC per gruppe.

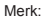

- 1. Adapter kan kun registrere 1 e-postadresse, ved registrering av ny e-post vil den gjeldende e-postadressen bli ugyldig.
- 2. 1 e-postadresse kan brukes til å registrere 5 enheter for kontroll av samme AC.

# Registrer prosessen.

Åpne en applikasjon og følg fremgangsmåten for brukerregistrering.

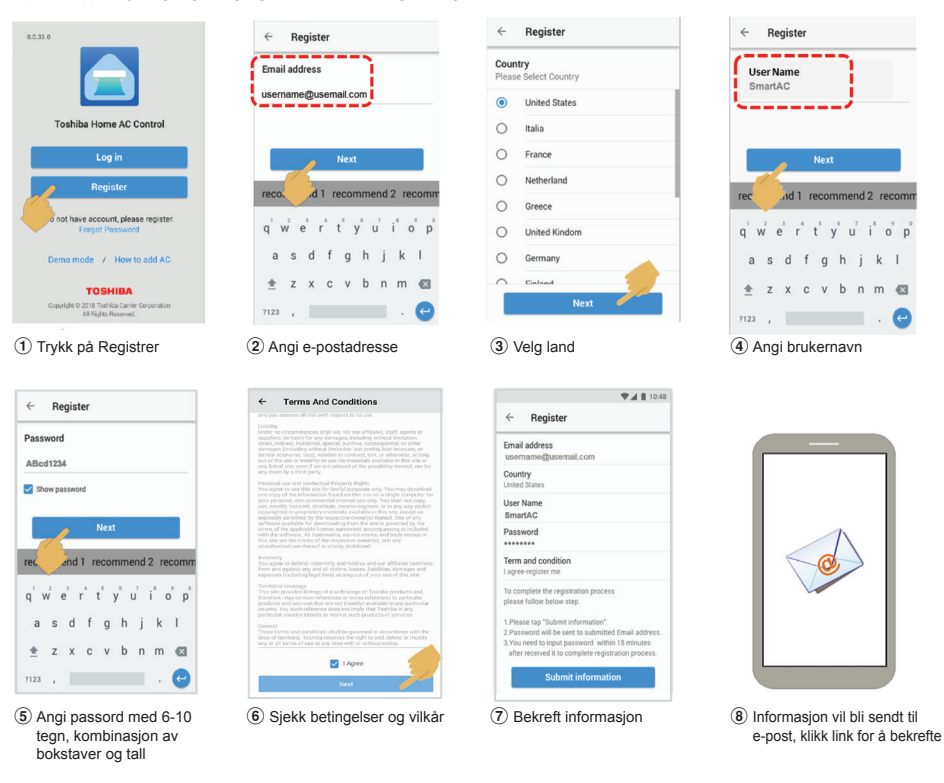

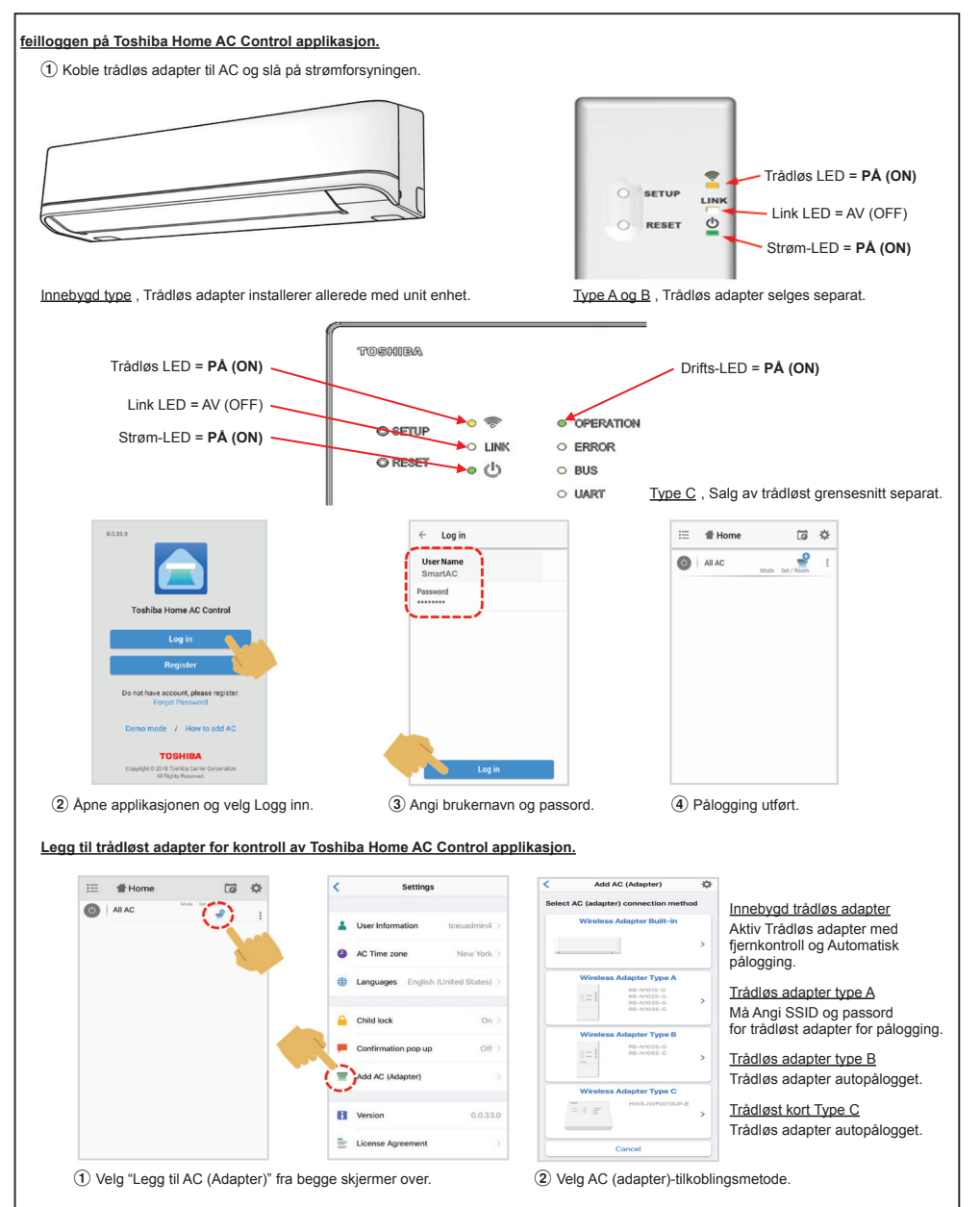

\*Merk

 Ved endring av Wi-Fi-ruteren eller E-post for registerendring, må dette behandles på nytt for å kunne legge til den trådløse adapteren på nytt (Byggetype: Trykk på MODUS-knappen på fjernkontrollen 5S for aktiv AP-modus).

(Byggetype: Trykk pa MODUS-knappen pa tjernkontrollen 55 for aktiv AP-modus). (Alternativ-type A,B,C : Trykk på OPPSETT-knappen 1 gang for å aktivere AP-modus).

- 2. Ved endring av Trådløs adapter for bruk med andre A/C, må den tilbakestilles til fabrikkinnstillinger og behandle den på nytt for å kunne legge til den Trådløse adapteren på nytt
  - (Byggetype: Trykk på MODUS-knappen på fjernkontrollen SS og velg "rb").

(Alternativ-type A,B,C : Trykk og hold nede OPPSETT 5s)

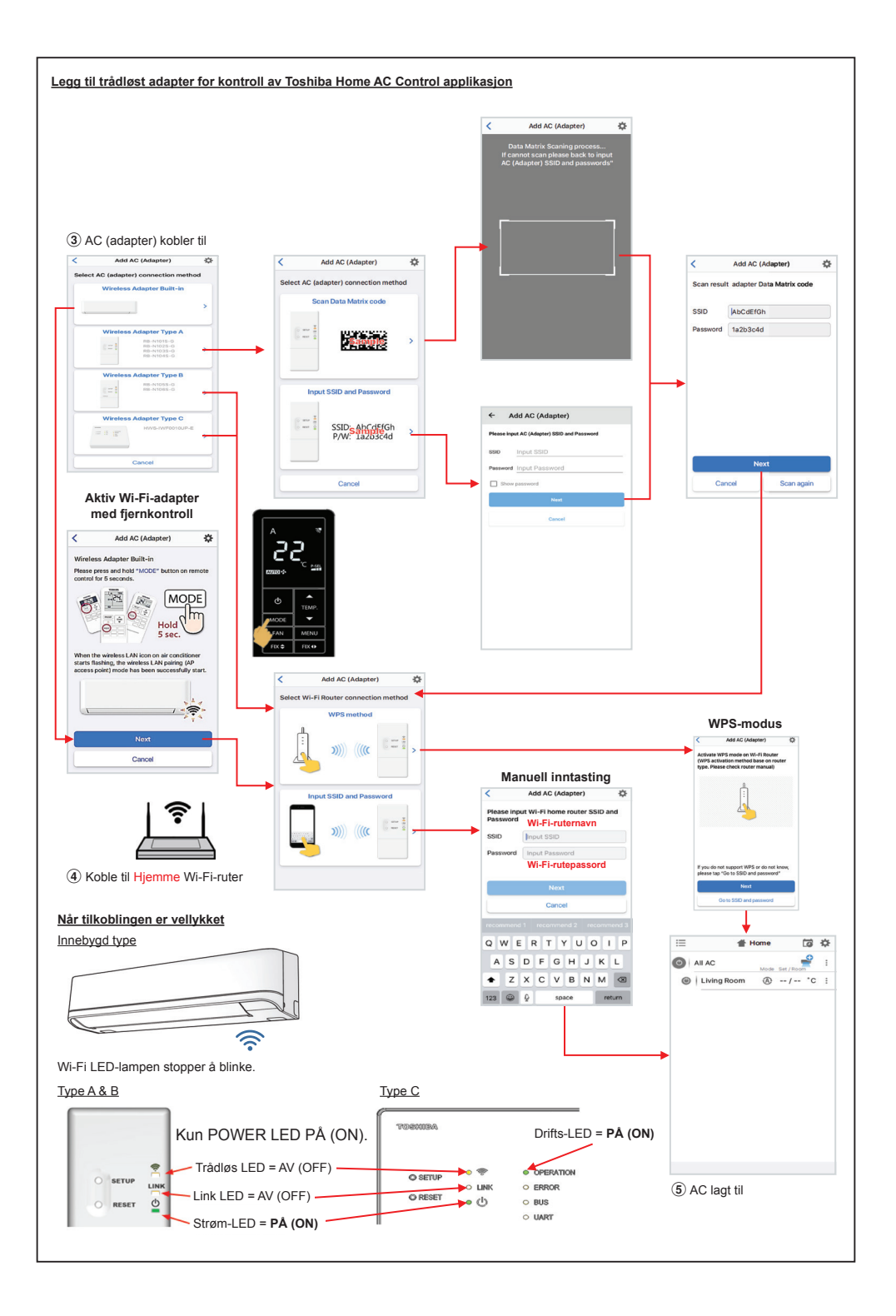

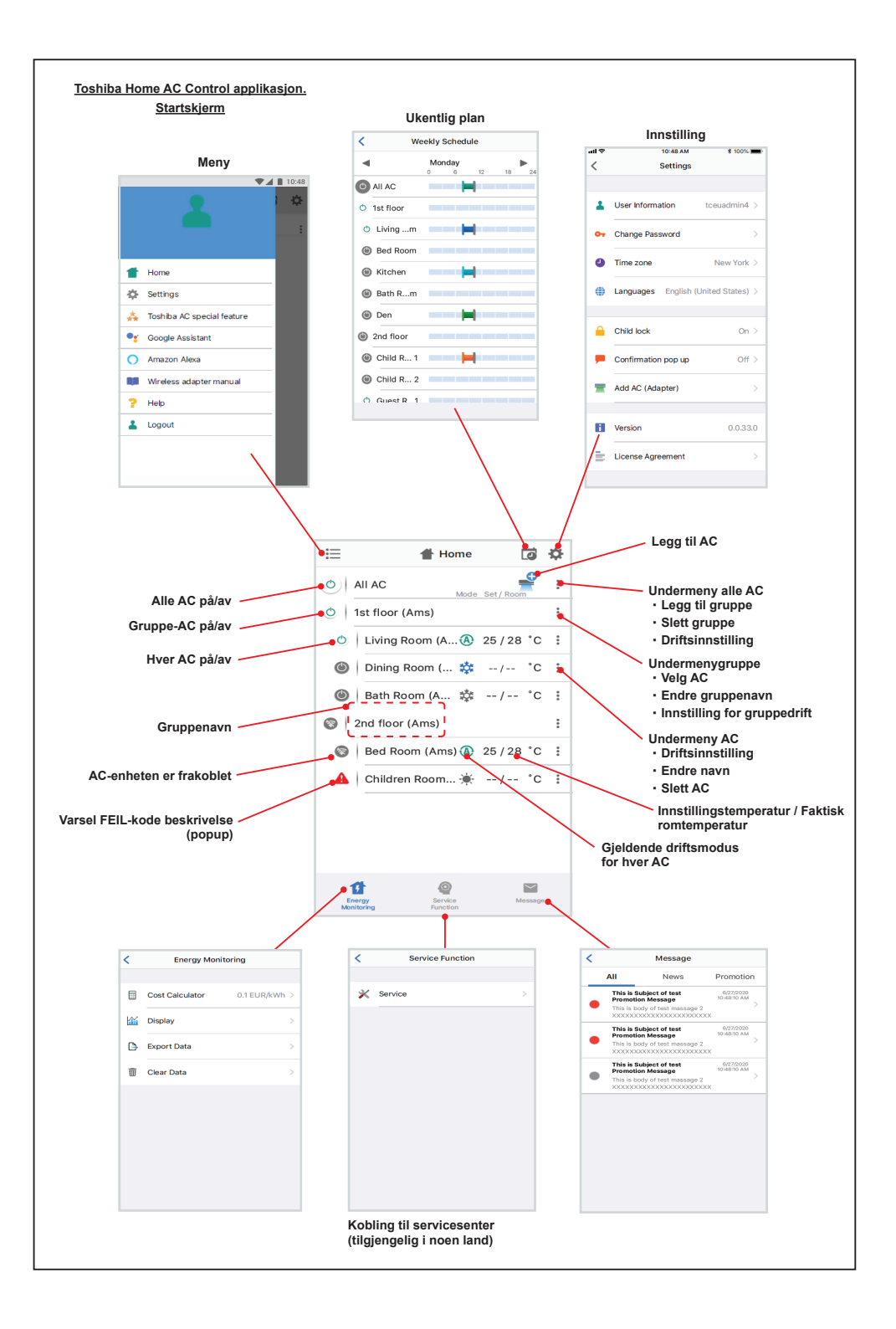

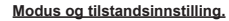

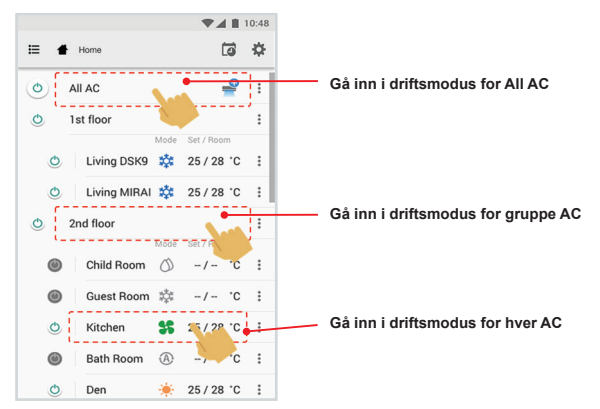

# Modusvalg for Toshiba Home AC Control applikasjon.

Angi for 5 driftsmoduser

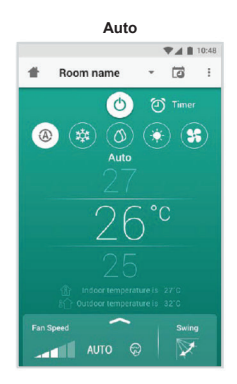

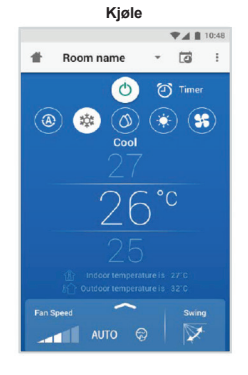

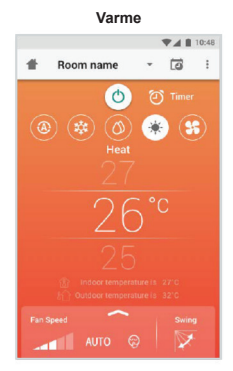

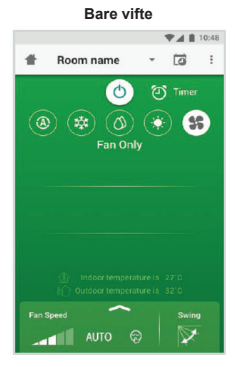

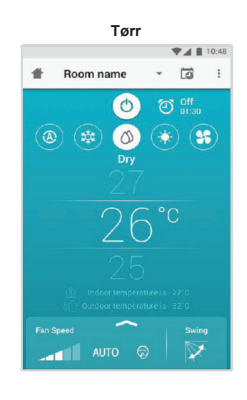

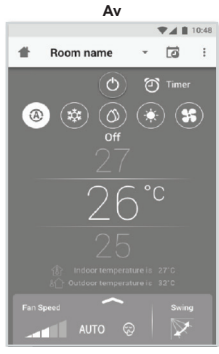

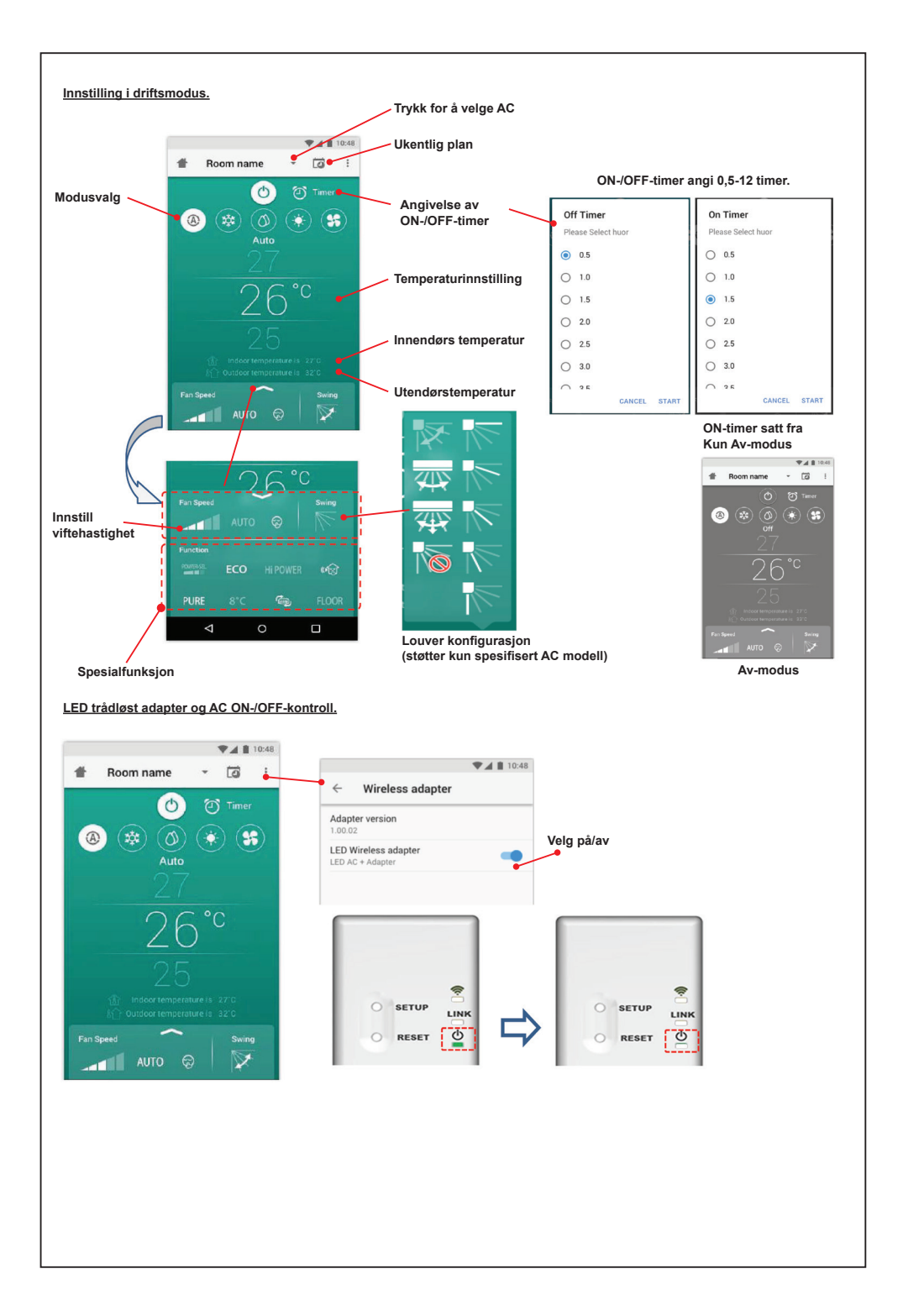

#### Gruppedrift.

Maksimalt 3 grupper

1 gruppe maksimum = 10 enheter.

# Legg til gruppe

|   |                   | <b>* 4 E</b> | 10:48 |   |
|---|-------------------|--------------|-------|---|
| ≣ | Select            | Ğ            | \$    | ≣ |
| 0 | All AC Mode       | Set / Room   | :     | 0 |
| 0 | 1st floor         |              |       | O |
| ٩ | Living Room   (A) | 25/28 °C     | ÷     |   |
| ٩ | Bed Room 📫        | 25/28 °C     | :     |   |
| ٩ | Kitchen 👫         | 25 / 28 °C   |       |   |
| ۲ | Child Room        |              |       | ۲ |
| ٢ | Child Roo1 🎄      | -/- °C       | :     | ( |
| ٢ | Child Roo2 (A)    | -/- °C       | :     | 0 |
| ٢ | Den 🔆             | 25 / 28 °C   | :     | A |
| ٥ | Bath Room 🔿       | -/- °C       | :     | O |
|   |                   |              |       |   |

. . . . . . .

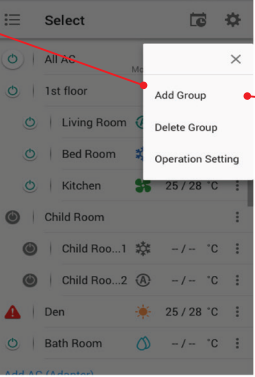

2/11

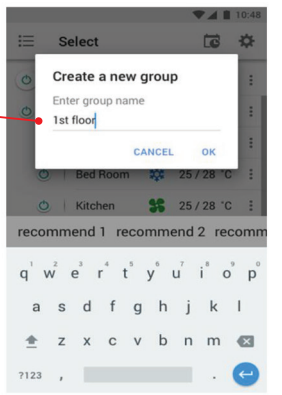

#### Legg til AC i gruppe

|   |                | V A 10.46  |
|---|----------------|------------|
| ≣ | Select         | ÷ 51       |
| 0 | All AC Mode    | Set / Room |
| 0 | 1st floor      | :          |
| Q | Living Room    | 25/28 °C 🚦 |
| ٥ | Bed Room 📫     | 25/28 °C 🚦 |
| O | Kitchen 👫      | 25/28 °C 🚦 |
| ۲ | Child Room     |            |
| ۲ | Child Roo1 🎎   | -/- °C 🗄   |
| ۲ | Child Roo2 (A) | -/- °C :   |
| ٢ | Den 🔶          | 25/28°C 🚦  |
| 0 | Bath Room 💧    | -/- °C :   |
|   | (Adapter)      |            |

| 0        | All AC Mode Set / Room   | :   |
|----------|--------------------------|-----|
| 0        | 1st floor                | :   |
| O        | Living Room 🕢 25 / 28 °C | :   |
| O        | Bed Room 🌼 25 / 28 °C    | :   |
| Ð        | Kitchen \$\$ 25 / 28 °C  | :   |
| 0        | Child Room               | ×   |
| ۲        | Child Roo1 Select AC     | -   |
| ۲        | Child Roo2 Change Name   |     |
| <b>A</b> | Den Operation Setti      | ing |
| 0        | Bath Room 🕥 -/- "C       | 1   |
|          |                          |     |

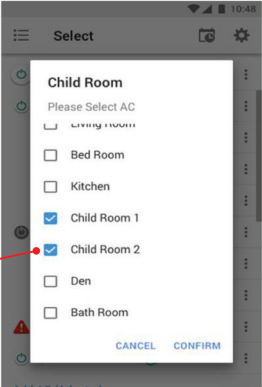

# Slett AC i gruppe

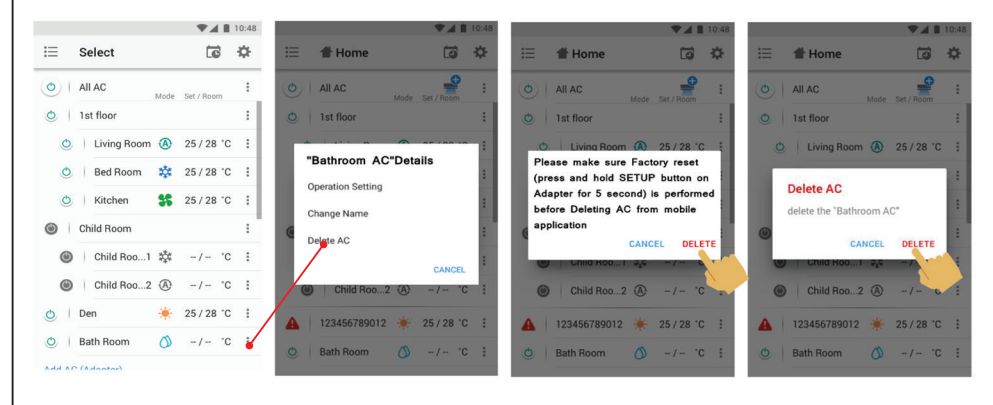

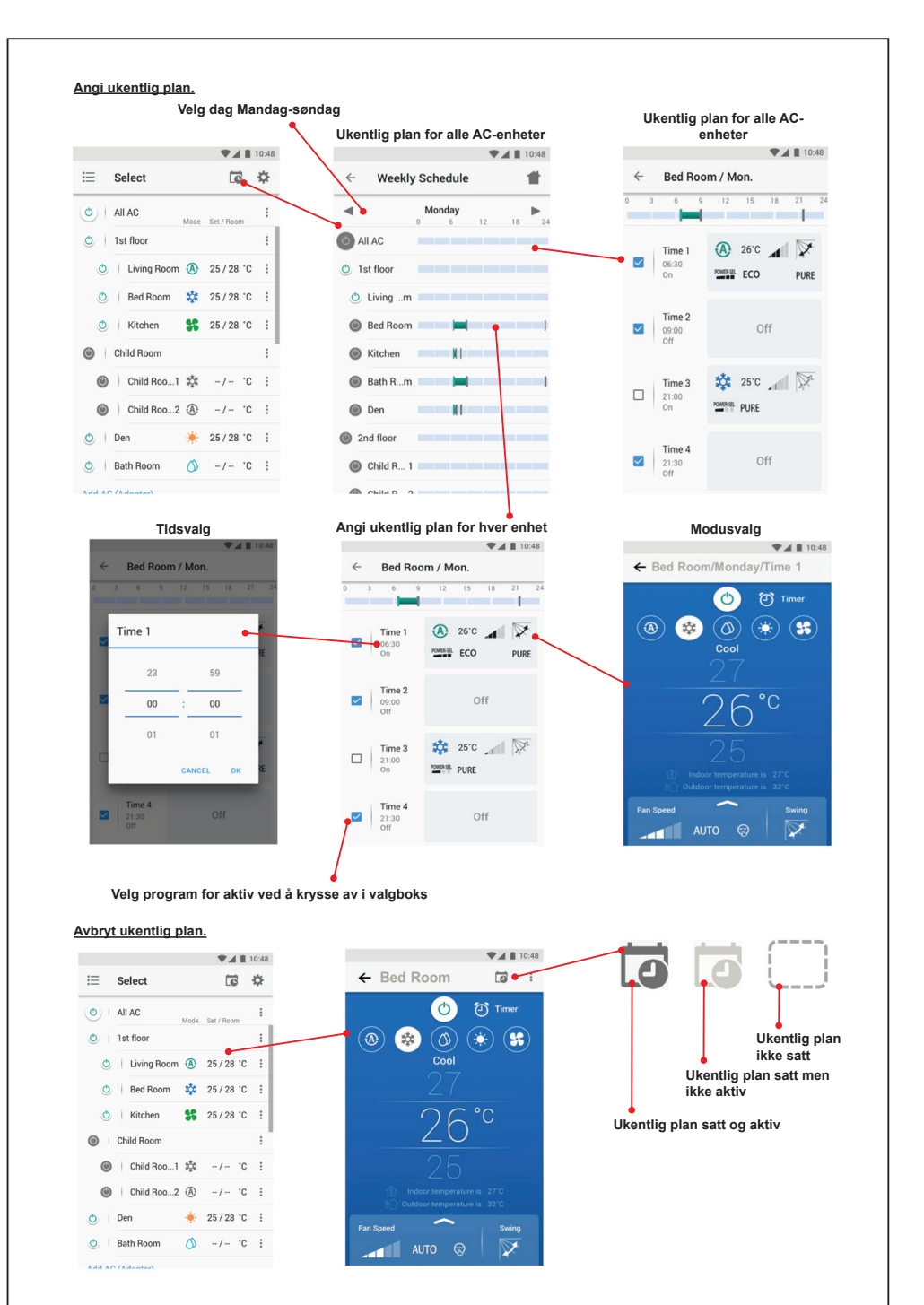

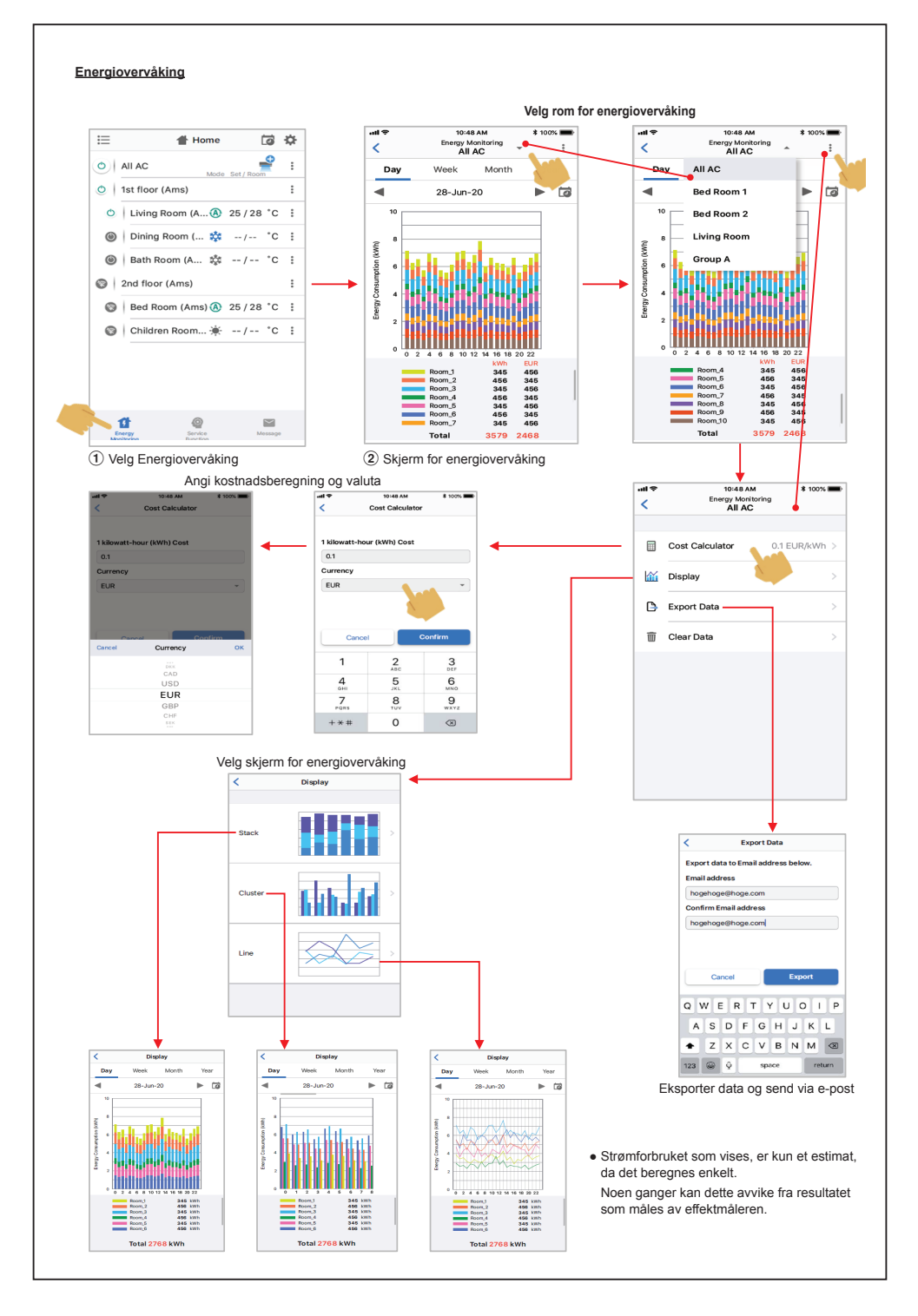

Hvis det er noe problem, sjekk Hjelp-menyen.

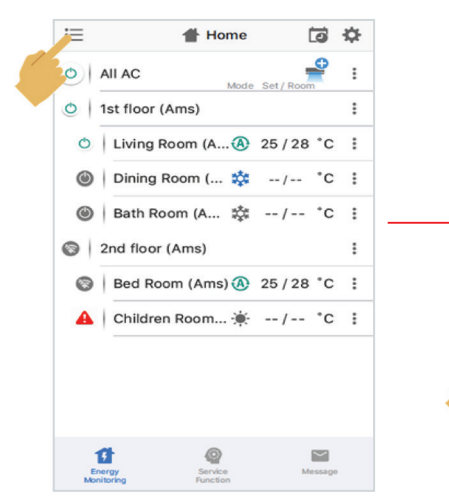

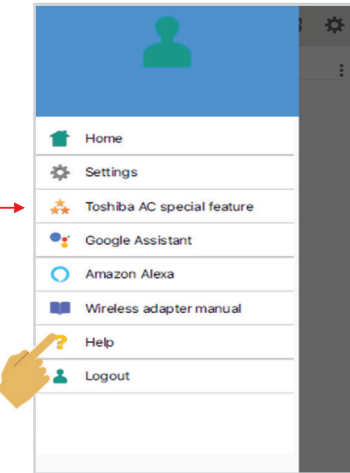

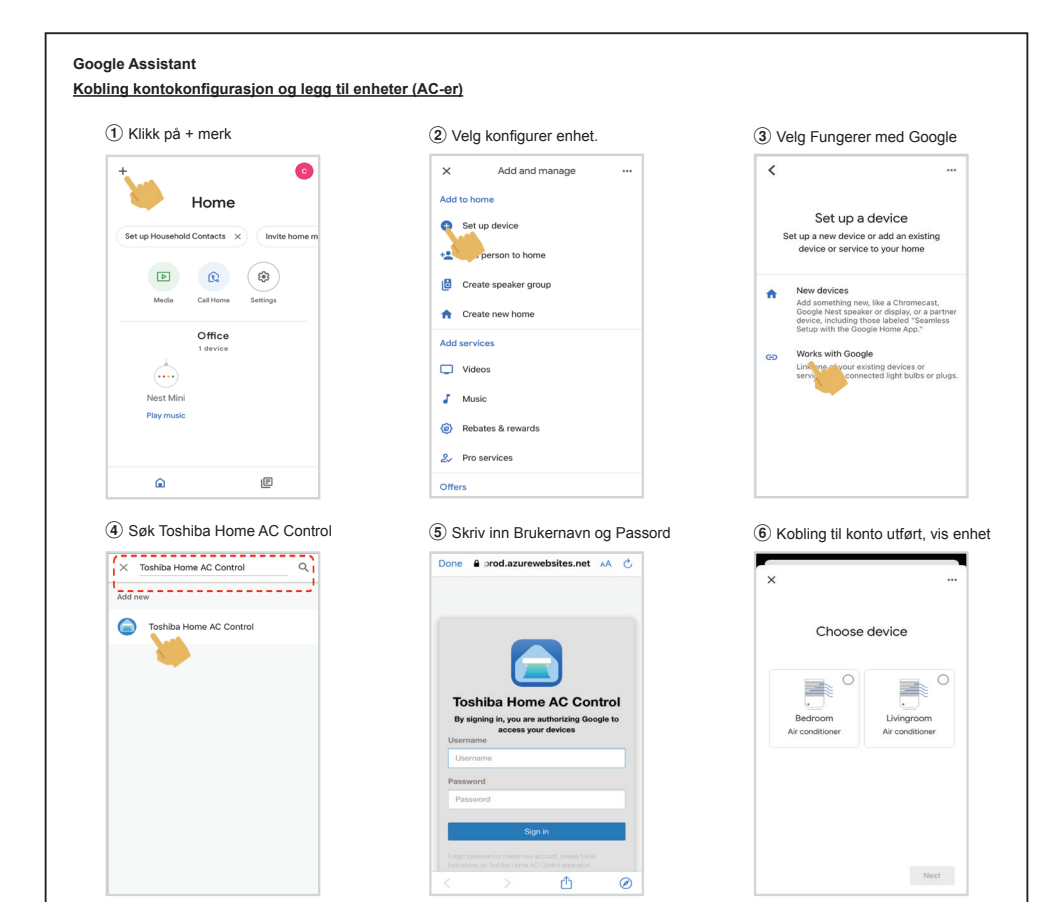

### Google Assistant command

| Command Catagoriza                    | English Language                                             |  |
|---------------------------------------|--------------------------------------------------------------|--|
| Command Categorize                    | Example command device name is [Bed room]                    |  |
| Power control                         | OK Google, turn on the [Bed room].                           |  |
| (ON/OFF)                              | OK Google, turn off the [Bed room].                          |  |
|                                       | OK Google, set the [Bed room] to Cool mode.                  |  |
|                                       | OK Google, set the [Bed room] to Heat mode.                  |  |
| Mode setting                          | OK Google, set the [Bed room] to Dry mode.                   |  |
|                                       | OK Google, set the [Bed room] to Auto mode.                  |  |
|                                       | OK Google, set the [Bed room] to Fan mode.                   |  |
|                                       | OK Google, set the [Bed room] temperature to 22 degrees.     |  |
| Temperature setting                   | OK Google, increase the [Bed room] temperature by 1 degrees. |  |
|                                       | OK Google, decrease the [Bed room] temperature by 2 degrees. |  |
|                                       | OK Google, set the [Bed room] fan speed to Auto.             |  |
|                                       | OK Google, set the [Bed room] fan speed to Low.              |  |
|                                       | OK Google, set the [Bed room] fan speed to Low plus.         |  |
| Ean speed setting                     | OK Google, set the [Bed room] fan speed to Medium.           |  |
| (Decomposed to use Explicit los more) | OK Google, set the [Bed room] fan speed to Medium plus.      |  |
| (Recommend to use English language)   | OK Google, set the [Bed room] fan speed to High.             |  |
|                                       | OK Google, set the [Bed room] fan speed to Quiet.            |  |
|                                       | OK Google, increase the [Bed room] fan speed.                |  |
|                                       | OK Google, decrease the [Bed room] fan speed.                |  |
| Status insuin:                        | OK Google, what is the [Bed room] set to ?                   |  |
| Status Inquiry                        | OK Google, what is the temperature in the [Bed room] ?       |  |

# Amazon Alexa

#### Kobling kontokonfigurasjon og legg til enheter (AC-er)

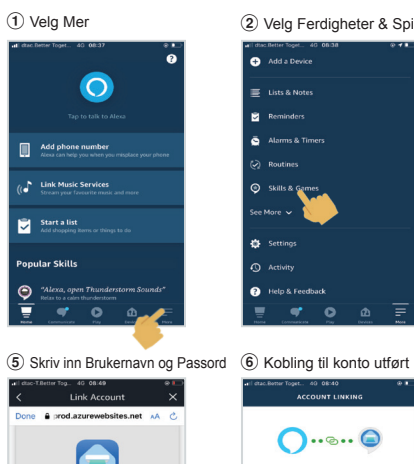

Toshiba Home AC Control

By signing in, you are authorizing Google to access your devices

٥ ø

(9) Vis enhetsliste for konfigurasjon

Choose which connected

device to set up first

Username

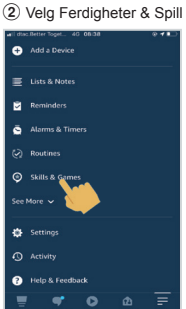

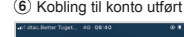

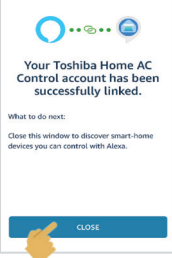

10 Konfigurer enhet

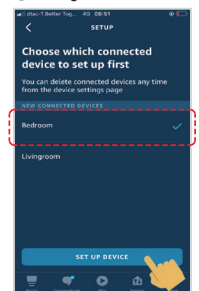

#### 1 Sjekk enhetslisten

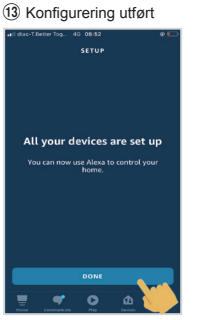

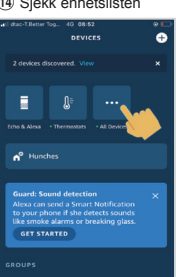

æ

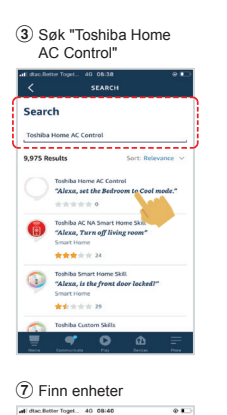

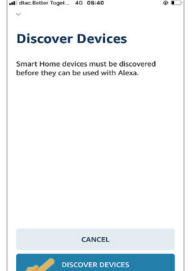

(1) Velg GRUPPE for enheten

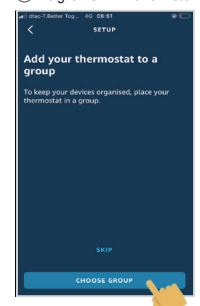

Ð 😬 Test Echo Dot Alexa on This Phone æ

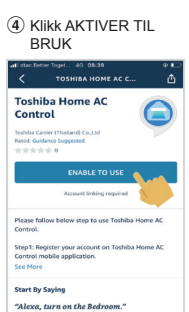

C

#### (8) Enheter funnet

-

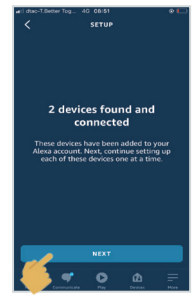

#### 12 Velg fortsett

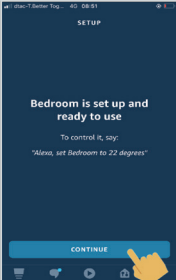

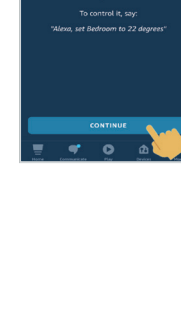

| Command Categoriza                     | English Language                                                                        |                              |  |  |
|----------------------------------------|-----------------------------------------------------------------------------------------|------------------------------|--|--|
| Command Categorize                     | Example command device name is [Bed room]                                               | Note                         |  |  |
| Power control                          | Alexa, turn on the [Bed room].                                                          |                              |  |  |
| (ON/OFF)                               | Alexa, turn off the [Bed room].                                                         |                              |  |  |
|                                        | Cool mode : Alexa, set the [Bed room] to Cool mode.                                     |                              |  |  |
|                                        | Heat mode : Alexa, set the [Bed room] to Heat mode.                                     |                              |  |  |
| Mode potting                           | Dry mode : Not support                                                                  | Dry mode not support         |  |  |
| wode setting                           | Auto mode : Alexa, set the [Bed room] to Auto mode.                                     |                              |  |  |
|                                        | Fan only mode : Not support.                                                            | Fan only mode not<br>support |  |  |
|                                        | Alexa, set the [Bed room] temperature to 22 degrees.                                    | Need to set measuremen       |  |  |
| Temperature setting                    | Alexa, increase the [Bed room] temperature by 1 degrees.                                | unit to Celsius (°C) (Both   |  |  |
|                                        | Alexa, decrease the [Bed room] temperature by 2 degrees.                                | smart speaker and UI)        |  |  |
|                                        | Alexa, set the [Bed room] fan speed to Low / set the [Bed room] fan speed to 1          |                              |  |  |
|                                        | Alexa, set the [Bed room] fan speed to Low plus / set the [Bed room] fan speed to 2     |                              |  |  |
|                                        | Alexa, set the [Bed room] fan speed to Medium / set the [Bed room] fan speed to 3       |                              |  |  |
| Fan speed setting                      | Alexa, set the [Bed room] fan speed to Medium plus / set the [Bed room] fan speed to 4  |                              |  |  |
| (Recommend to use<br>English language) | Alexa, set the [Bed room] fan speed to High / set the [Bed room] fan<br>speed to 5      |                              |  |  |
|                                        | Alexa, set the [Bed room] fan speed to 6                                                | speed 6 = speed Auto         |  |  |
|                                        | Alexa, set the [Bed room] fan speed to Quiet / Alexa, set the [Bed room] fan speed to 7 |                              |  |  |
|                                        | Alexa, increase the [Bed room] fan speed. <= No support this<br>command                 |                              |  |  |
|                                        | Alexa, decrease the [Bed room] fan speed. <= No support this command                    |                              |  |  |
| Status inquiry                         | Alexa, what is the [Bed room] set to ?                                                  |                              |  |  |
|                                        | Alexa, what is the temperature in the [Bed room] ?                                      |                              |  |  |

# Merk:

"Den trådløse adapteren må installeres, vedlikeholdes, repareres og fjernes av en kvalifisert installatør eller kvalifisert servicepersonell."

"Kontakt forhandler og/eller servicesenter ved feil på utstyret."